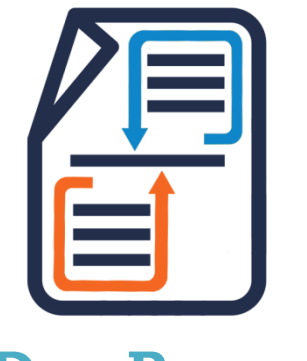

# **Doc Parser**

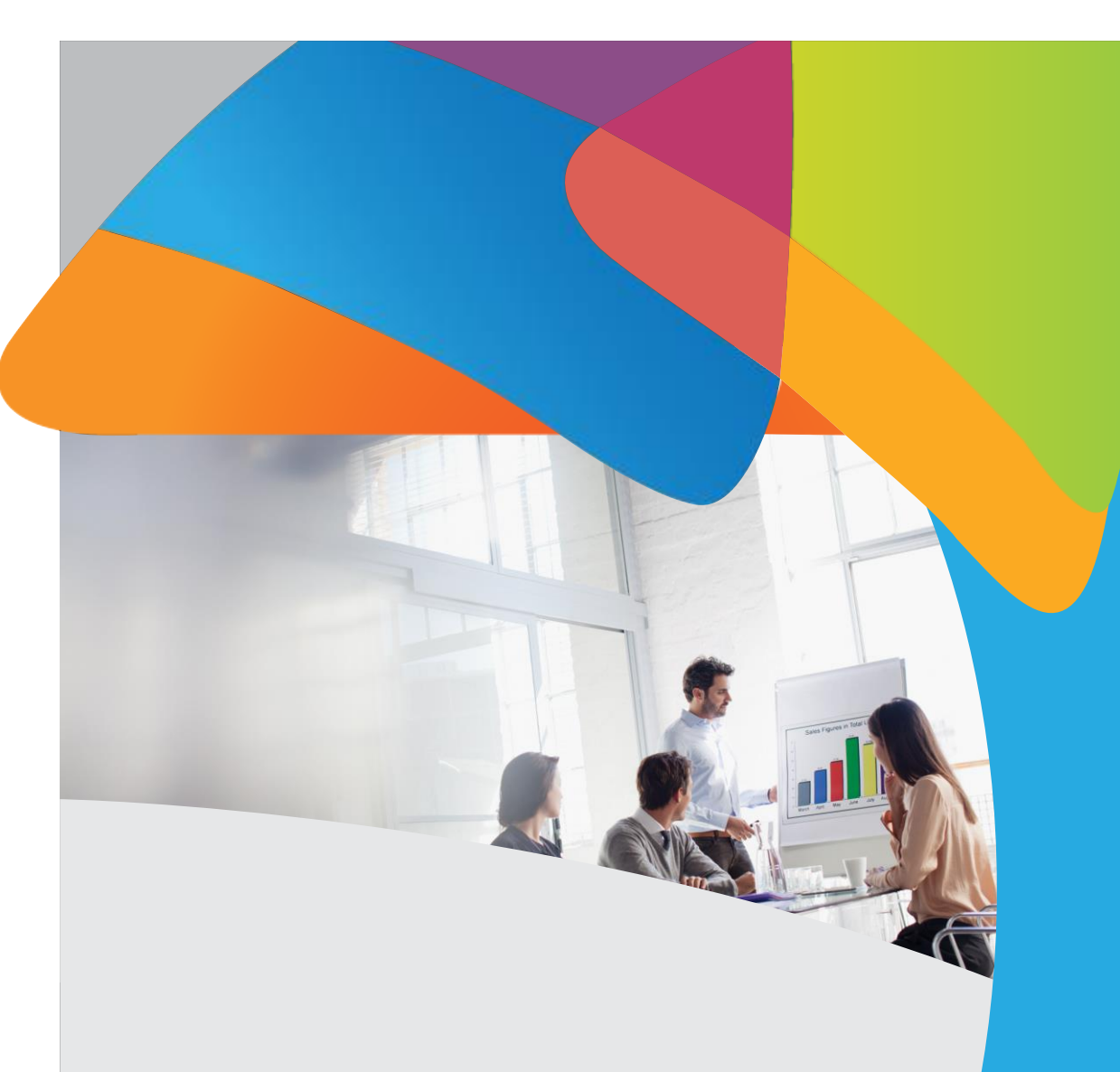

# Version 1.0

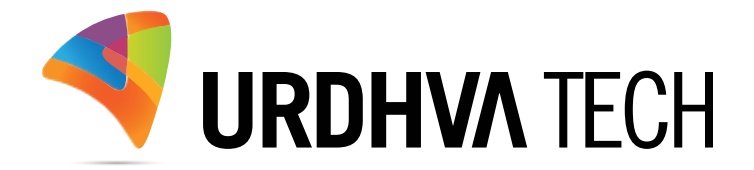

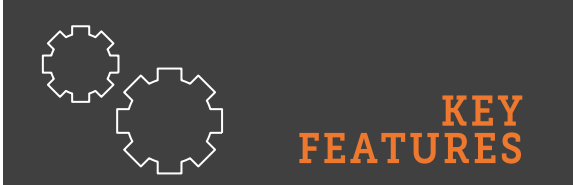

- ✓ Download the parsed document locally
- Link the parsed document to the Documents module
- ✓ Works with custom modules
- ✓ Sample templates provided
- ✓ Design templates yourself easily

### Introduction

For any business organization, generating documents is essential requirement. Generated documents are in the form of contracts, proposals, notices or any information.

Through DocParser, a user can create WordDoc or PDF which can show relationship information from a built-in or custom module.

It allows a user to create an informative (Attractive) template to parse information, which can be used for multiple times.

(1) Easily generate WordDoc/PDF from any module your users need.

(2) DocParser allows to either download document or relate it within SugarCRM's Documents module.

(3) Generated WordDoc/PDF can also include the records from relational module. For example, we have template for Contact module with information about related Meetings, Tasks or Cases. Now, when you want to have all the information in single Word/PDF. You just need to download document from DetailView of that particular Contact's profile.

(4) The document can be generated from DetailView and ListView.

(A) User's will have a button on DetailView from where he will have the option to choose Word Doc, PDF or relate it with SugarCRM's Documents module.

(B) If a user wants to have download multiple documents in one shot. He can download it via List View button. Each record will be parsed individually and it generates Zip file to download. Similarly, If you want to relate document in one shot. It can be achieved from List view itself.

# How to get the plugin?

> For SugarCRM, Buy it from the link below.

DocParser - Sugaroutfitters

## How to install?

Navigate to Admin > Module Loader and select the zip file, that you would have received upon the purchase. Follow the installation process.

### Validate the license

Once add-on is installed successfully, you have to provide valid license. Go to Admin and access "DocParser License Configuration" link shown as below.

**DocParser License Configuration** 

DocParser is a tool that can be used to merge information from any module into a presentation-quality document and create an MS Word and PDF documents.

| DocParser License         Manage and configure the license for DocParser |  |
|--------------------------------------------------------------------------|--|
|--------------------------------------------------------------------------|--|

> Provide the license key that you have received upon purchase and validate it.

DocParser License Configuration: DocParser License

| To Locate Your Key<br>1. Login to <u>SugarOutfitters</u><br>2. Go to Account->Purchases<br>3. Locate the key for the purchase of this add-on<br>4. Paste into the License Key box below<br>5. Hit "Validate" |          |                   |
|----------------------------------------------------------------------------------------------------|----------|-------------------|
| License Key                                                                                                    | Continue | Validate Success! |

### **Create Doc Parser Template**

Select the module for which you want to generate the template. The list of modules supports the built-in and custom modules, if any.

| Sample Meeting with                  | attendes » Edit                                                                                                    | Module selection for which user want to create template                                                                                                    | <mark>9.</mark>                              |
|--------------------------------------|----------------------------------------------------------------------------------------------------|----------------------------------------------------------------------------------------------------|----------------------------------------------|
| Save Cancel View Chan                | ge Log                                                                                                    | Select field(s) for display into template.                                                                                                    | Save and Continue (3 of 4) (3 of 4) (3 of 4) |
| Name: *<br>Base Module: *            | Sample Meeting with attendes                                                                                                    | Prepare the template with related information of the bas<br>Choose the relationships data of the Base module that y<br>when generating the PDF/Word file.                                                                                                    | will be parsed                               |
| Field Selection:                     | Subject                                                                                                    | ✓ Insert field                                                                                                    |                                              |
| Choose relational data:              | Choose relationship data                                                                                                    |                                                                                                    |                                              |
| an ann a' thair ann ann ann an 2000. | HTML 🕘   B / U ABC   🧮 🗮                                                                                                    | Image: A triangle of the second second se | Size -                                       |
| ne des la construction de            |                                                                                                    | ■   <u>A</u> • <u>2</u> •   <u>A</u> Styles • Format • Font Family • Font S                                                                                                    | Size •                                       |
|                                      | HTTL       (i)       B       I       U       ASE       [] ■       ■         X       (ii)       (iii)       (iiii)       (iiii)       (iiii)       (iiii)       []         I       (iiii)       (iiii)       (iiii)       (iiii)       []       []       []         I       (iiii)       (iiii)       (iiii)       []       []       []       []         I       (iiii)       (iiii)       []       []       []       []       []       []       []       []       []       []       []       []       []       []       []       []       []       []       []       []       []       []       []       []       []       []       []       []       []       []       []       []       []       []       []       []       []       []       []       []       []       []       []       []       []       []       []       []       []       []       []       []       []       []       []       []       []       []       []       []       []       []       []       []       []       []       []       []       []       []                                                                                                    | ■   <u>A</u> • <u>2</u> •   <u>4</u> Styles • Format • Font Family • Font S                                                                                                    | Size -                                       |
|                                      | HTT.       (i)       B       I       II       ASE       III       III       III       IIII       IIIII       IIIIIIIIIIIIIIIIIIIIIIIIIIIIIIIIIIII                                                                                                    | ■   <u>A</u> · <u></u> ·   <u>4</u> Styles · Format · Font Family · Font S<br>:   读 读   ▶1 11 ·   • ○   ∞ ※ ① <u> </u> ×. × <sup>2</sup>   Ω<br>:   : □   = - 2   國 남<br>Assigned to:<br>trackingt largeigned uses expect                                                                                                    | Size •                                       |
|                                      | Mmm.       Image: B       Image: Image: Imag         | ■   <u>A</u> · <u></u> ·······························                                                                                                    | Size •                                       |
|                                      | MTML       Image: Book of the state of the state of the | ■   ▲ • 型 •   4 Styles • Format • Font Family • Font S<br>5   章 章   ▶¶ ¶   □ ○   □ ∞ ∅ ⊉ ♥ ×, × <sup>2</sup>   Ω □<br>  □ □   ∞ - 2   ᡚ ⊨<br>Assigned to:<br>Smeetings _lassigned_user_name<br>Created on:<br>Smeetings _ldate_entered                                                                                                    | Size •                                       |
|                                      | MTM.       (i)       B       I       I       ARE       I       I         X       (ii)       (iii)       (iiii)       (iiii)       I       I                                                                                                    | E   A · ♥ ·   A Styles · Format · Font Family · Font S E   E E   ▶ 1 11 ·   • ○   ∞ ∅ ↓ ♥   ×, × <sup>2</sup>   Ω □ Assigned to: Smeetings   assigned_user_name Created on: Smeetings   late_entered Last updated on:                                                                                                    | Size •                                       |
|                                      | Imm.       Image: B       Image: U       ARE       Image: E       Image: E                                                                                                    | E   A · 22 ·   A Styles · Format · Font Family · Font S E   2 · 21 · 11 · 11 · 10 · 10 · 10 · 20 · 2                                                                                                    | Size •                                       |

- ◆ Base Module: Module selection for which user wants to create Doc Parser template.
- Field Selection: Select field(s) for display into template. After field selection, user has to click "Insert Field" button to include field into template body.
- ✤ Choose Relationship Data Button: Select subpanel(s) for display into template.

When user clicked on "Choose Relationship Data" button then popup will open as follows. Popup contains all the subpanel(s) which is display under Base Module. We have selected "Meetings" module as base module that's why popup allows option to include records from Contacts, Users, Leads and Notes module.

| 🛉 - Accounts - Co       | ontacts – Opportunities – Le        | ads <del>–</del> Calendar <del>–</del> Reports – | Quotes 👻 Documents 👻 Emails | ✓ Doc Parser ✓ | V Search | a o 🧟 - |
|-------------------------|-------------------------------------|--------------------------------------------------|-----------------------------|----------------|----------|---------|
| Sample Meeting with     |                                     |                                                  |                             |                |          |         |
| Save Cancel View Chan   |                                     |                                                  |                             |                |          |         |
| Name: *                 |                                     |                                                  | Assigned to:                |                |          |         |
| Base Module: *          | Meetings                            |                                                  |                             |                |          |         |
| Field Selection:        |                                     | Select related module                            |                             |                | ×        |         |
| Choose relational data: | Choose relationship data            |                                                  |                             |                | -        |         |
| Template Body.          | HT O B Z U ARE                      | Notes                                            |                             |                |          |         |
|                         | XABBBB                              | Contacts                                         |                             |                |          |         |
|                         |                                     | Leads                                            |                             |                |          |         |
|                         | Agenda :<br>\$meetings _ (name      | Users                                            |                             |                |          |         |
|                         | Account:<br>\$meetings[_]parent_nam | 00010                                            |                             |                |          |         |
|                         | Smeetings _ status<br>Start Date:   | -                                                |                             |                |          |         |
|                         | Smeetings]_ date_start              | <b>URDHVA</b> TECH                               |                             |                | Close    |         |
|                         | Description:                        |                                                  |                             |                |          |         |
|                         | Smeetings _ description             |                                                  |                             |                |          |         |
|                         |                                     |                                                  | Invitees                    |                |          |         |
|                         |                                     |                                                  |                             |                |          |         |
|                         |                                     |                                                  |                             |                |          |         |
|                         |                                     |                                                  |                             |                |          |         |
|                         |                                     |                                                  |                             |                |          |         |

Let's try to add "Contacts" record into template. When users clicked on "Contacts", popup will allow selecting field(s) for display, set limit to display records into document, option to add user define blank column, set order by field, option to add sequence number column and option to select theme. Have a look on following screenshot.

|                        |        | ^                                                                                     |
|------------------------|--------|---------------------------------------------------------------------------------------|
| Contacts               |        |                                                                                       |
| Available fields       |        | Selected fields                                                                       |
| Date Created           | ^      | Name                                                                                  |
| Date Modified:         |        | Title                                                                                 |
| Modified By:           |        | Mobile                                                                                |
| Created By             |        | Email                                                                                 |
| Description:           |        |                                                                                       |
| Facebook Account       |        | Set the limit on fetching the relationship records                                    |
| Twitter Account        |        |                                                                                       |
| Google Plus ID         | • /    | Allow option to add a blank column which will display along with the related records. |
|                        |        | Sattha ander hu field. Belationakin records will be                                   |
| Set Record Limit       | 2      | sorted based on the selected field and order.                                         |
| Add Blank Column       | Remark | Insert                                                                                |
| Order By Field         | Name 🗸 | Descending V                                                                          |
| Add Sequence No        | Yes 🗸  | Allow option to add the sequence number column.                                       |
| Select Theme           | Red 🔽  | This column will be added as the first column into                                    |
| Add Table Remove Table | ×      | displayed along with the related records.                                             |
| Leads                  |        | Allow option to apply the predefined format                                           |

- Set Record Limit: User can set limit to fetch the relationships records.
- Add Blank Column: When user clicked on "Add Blank Column" button then empty textbox and Insert button will be display. User has to provide value into textbox and need to click on "Insert" button. Once "Insert" button is clicked, textbox value will be added into "Selected fields" portion as new blank column. Look at below image.

|   | Contacts               |       |                  | ^ | Continue |  |
|---|------------------------|-------|------------------|---|----------|--|
|   | -Available fields      |       | Selected fields  |   |          |  |
|   | Date Created           | ^     | Name             |   |          |  |
|   | Date Modified:         |       | Title            |   |          |  |
|   | Modified By:           |       | Mobile           |   |          |  |
|   | Created By             |       | Email            |   |          |  |
| 2 | Description:           |       | Remark           |   |          |  |
|   | Facebook Account       |       | h                |   |          |  |
|   | Twitter Account        |       | Added as column. |   |          |  |
|   | Google Plus ID         |       |                  |   |          |  |
|   |                        |       |                  |   |          |  |
|   | Set Record Limit       | 2     |                  |   |          |  |
|   | Add Blank Column       |       | Insert           |   |          |  |
|   | Order By Field (i)     | Name  | Descending       |   |          |  |
|   | Add Sequence No (1)    | Yes 🗸 |                  |   |          |  |
|   | Select Theme           | Red   |                  |   |          |  |
|   | Add Table Remove Table |       | -                |   |          |  |
|   | Leads                  |       |                  |   |          |  |

- Order By Field: Set the order by field. Relationship records will be sorted based on the selected field and order.
- Add Sequence No: Allow option to add the sequence number column. This column will be added as the first column into the templates. Record counter/sequence will be displayed along with the related records.
- Select Theme: Allow option to apply the predefined format on the related records table. DocParser provide some predefine format option for select. You can change it as per your needs.
- > When user clicks on "Add Table" button, table will be added into template body. We have selected the theme "Red" into previous step so table will be added as follows into template body. But users can change the format as per their needs.

| me: *                | Sample Meeting with attendes                                                                                                    | Assigned to:                                                                                        | Urdhva Tech 🔭 📉                                                                                                |
|----------------------|----------------------------------------------------------------------------------------------------|----------------------------------------------------------------------------------------------------|----------------------------------------------------------------------------------------------------|
| se Module: *         | Meetings                                                                                                    |                                                                                                    | Construction of the second second second second second second second second second second second second second |
| ld Selection:        |                                                                                                    | ✓ Insert field                                                                                      |                                                                                                    |
| ose relational data: | Choose relationship data (i)                                                                                                    |                                                                                                    |                                                                                                    |
| plate Body:          | HTTML (20)     B     Z     U     ABC   E     E       X     B     C     C     C     C     C       X     B     C     C     C     C     C     C       X     B     C     C     C     C     C     C     C       X     B     C     C     C     C     C     C     C       X     B     C     C     C     C     C     C     C       X     B     C     C     C     C     C     C     C       X     B     C     C     C     C     C     C     C       X     B     C     C     C     C     C     C     C | ■  <u>A</u> ・ 型・  <u>4</u> / Styles ・ Heading<br>= 淳 律  H1 114   9 (24   29 炎 ① 翌<br>  圖 □  2   函 남 | 1 • Font Family • Font Size •<br>$  \mathbf{x}_{a} \mathbf{x}^{a}   \Omega$                                    |
|                      | Agenda:                                                                                                    |                                                                                                    |                                                                                                    |
|                      | \$meetings _ name                                                                                                    | Assigned to:                                                                                        |                                                                                                    |
|                      | Account:                                                                                                    | \$meetings _ assigne                                                                                | 2d_user_name                                                                                                   |
|                      | Status:                                                                                                    | (\$meetings   date er                                                                               | ntered                                                                                                    |
|                      | \$meetings _ status                                                                                                    | Last updated on:                                                                                    |                                                                                                    |
|                      | Start Date:                                                                                                    | \$meetings _ date_m                                                                                 | 10dified                                                                                                    |
|                      | <mark> </mark> \$meetings _ date_start                                                                                                    | ·····                                                                                               |                                                                                                    |
|                      |                                                                                                    |                                                                                                    |                                                                                                    |
|                      | Description:<br>\$meetings _ description                                                                                                    |                                                                                                    | ***************************************                                                                        |
|                      | Description:<br>\$meetings _ description                                                                                                    | Invitees                                                                                            |                                                                                                    |
|                      | Description:<br>\$meetings]_Idescription \$meetings_contacts                                                                                                    | Invitees<br>sContacts_ut_header                                                                     |                                                                                                    |
|                      | Description:<br>\$meetings]_Idescription \$meetings_contacts Sr # Name                                                                                                    | Invitees<br>sContacts_ut_header<br>Title MobileEmai                                                 | ail Remark                                                                                                    |

We have added the relationship table for the Contacts module. Now let's add the relationship table for the Users and Leads module. Template body will be displayed as follows.

| 👕 👻 Accounts 👻 Contacts 👻    | Opportunities 🔷 Leads 👻 Calendar 👻          | Reports <del>–</del> Quotes –                                                                                                    | Documents -                       | Emails <del>-</del> Car | mpaigns 👻 Calls | - Meetings - |
|------------------------------|---------------------------------------------|----------------------------------------------------------------------------------------------------|-----------------------------------|-------------------------|-----------------|--------------|
| Sample Meeting with attendes | » Edit                                      |                                                                                                    |                                   |                         |                 |              |
| Save Cancel View Change Log  |                                             |                                                                                                    |                                   |                         |                 |              |
| Name: *                      | Sample Meeting with attendes                |                                                                                                    |                                   |                         | Assigned        | to:          |
| Base Module: *               | Meetings                                    |                                                                                                    |                                   |                         |                 |              |
| Field Selection:             |                                             | ✓ Insert field                                                                                                    | ld                                |                         |                 |              |
| Choose relational data:      | Choose relationship data                    |                                                                                                    | _                                 |                         |                 |              |
| Template Body:               |                                             | =   A = ab?   4.                                                                                                    |                                   |                         |                 |              |
|                              | ₩₩ <b>(0)   B Z U A</b> #€   <u>E</u> E E E | ≡ ≡   <u>A</u> * <u>*</u> *   2 <u>4</u>   51<br>= 5=   3≣ 5≣   541 414   21                                                                                                    | tyles ▼ Form                      |                         | V Font Size V   |              |
|                              |                                             | - :-   # #  /* *   /<br>'f   @ @   = - 2   !                                                                                                    | (~   ** ** U                      | ×   ~ ~   36 [          | <u>a</u>        |              |
|                              |                                             | A Distance Data and Distance Distance |                                   |                         |                 |              |
|                              |                                             | ******************                                                                                                    |                                   |                         |                 | ~ ^          |
|                              | Agenda:<br>\$meetings _ name                | Assign                                                                                                    | ed to:                            |                         |                 | 7            |
|                              | Account:                                    | \$meet                                                                                                    | ings _ assigned_us                | er_name                 |                 |              |
|                              | Status:                                     | \$meet                                                                                                    | ings _ date_entered               | d                       |                 |              |
|                              | \$meetings _ status                         | Last u                                                                                                    | pdated on:<br>ingel Idate modifie |                         |                 |              |
|                              | \$meetings _ date_start                     |                                                                                                    |                                   |                         |                 | 1            |
|                              |                                             |                                                                                                    |                                   |                         |                 |              |
|                              | Description:                                |                                                                                                    |                                   |                         |                 | 2            |
|                              | <pre>&gt;preetings]_(description</pre>      |                                                                                                    |                                   |                         |                 | 4            |
|                              |                                             | -                                                                                                    |                                   |                         |                 |              |
|                              |                                             | Invi                                                                                                    | tees                              |                         |                 |              |
|                              | <pre>\$meetings_contac</pre>                | tsContacts                                                                                                    | _ut_heade                         | er                      |                 |              |
|                              | Sr # Name T                                 | itle Mobile                                                                                                    | Email                             | Remark                  |                 | 6            |
|                              | ut_sr_no name titl                          | e phone_mobile                                                                                                    | email                             | Remark_ut_blank_        | column          | 1            |
|                              | 34000000000000000000000000000000000000      |                                                                                                    |                                   |                         |                 | 3            |
|                              | \$meetings users                            | Users ut he                                                                                                    | eader                             |                         |                 |              |
|                              | pineetings_dsers_                           | OSCIS_ut_IN                                                                                                    | Cauci                             |                         |                 |              |
|                              | Name Title                                  | Department                                                                                                    | Mo                                | obile                   | Email           |              |
|                              | full_name title                             | department                                                                                                    | phor                              | ne_mobile               | email           |              |
|                              |                                             |                                                                                                    |                                   |                         |                 |              |
|                              | <pre>\$meetings_leads_</pre>                | Leadsuthe                                                                                                    | eader                             |                         |                 |              |
|                              | Name Title Mobi                             | le Email L                                                                                                    | ead Source                        | Remark                  |                 |              |
|                              | name title phone_r                          | nobile email le                                                                                                    | ead_source                        | Remark_ut_b             | lank_column     | ~            |
|                              |                                             |                                                                                                    |                                   |                         |                 | Market and   |

### Example

In above template creation steps we have selected "Meetings" module and its related Contacts, Users and Leads records for display. To generate WordDoc/PDF for sidecar module, user has to add "Doc Parser" dashlet as follows from RecordView and ListView.

| 👕 🖛 Accounts 👻 Contacts 👻 Opportunities 👻 Leads | ndar – Reports – Meetings –                  | ✓ Search                           | Q 0 | <b>@</b> ~ | + |
|-------------------------------------------------|----------------------------------------------|------------------------------------|-----|------------|---|
|                                                 |                                              |                                    |     |            |   |
| Search by Title, Description                    |                                              |                                    |     |            |   |
| Title                                           | \$<br>Description                            |                                    | ÷   |            |   |
| Doc Parser                                      | Merge information from any module and c      | reate an MSWord and PDF Documents. | C   | (          |   |
| Learning Resources                              | SugarCRM Learning Resources                  |                                    | ۲   |            |   |
| List View                                       | Lists records from a particular module ac    | cording to criteria you define.    | ۲   |            |   |
| Most Useful Published Knowledge Base Articles   | Displays the most liked and viewed know      | ledge base articles                | ۲   |            |   |
| My Activity Stream                              | View a list of activities performed on recor | ds and create and post comments.   | ۲   |            |   |
| RSS Feed                                        | Stay current by adding an external RSS or    | Blog Feed.                         | ۲   |            |   |
| Saved Reports Chart Dashlet                     | Displays any chart from a saved report.      |                                    | ۲   |            |   |
| Twitter                                         | See matching twitter user's bio and tweet    | s, retweet, and reply to tweets    | ۲   |            |   |
| Web Page                                        | Web Page                                     |                                    | ۲   | ]          |   |

> Once user select "Doc Parser" from dashlet ListView then it will be added into Dashboard section as follows.

| 📬 🖛 Accounts 👻 Contacts 👻 Opportunities 👻 Leads 👻 Calendar                                | 👻 Reports 👻 Quotes 👻 Documer       | nts 🔻 Emails 👻 Campaigns 👻  | Calls | 👻 Meetings 👻 👽        | Search               | Q 0           | <b>@</b> - + |
|-------------------------------------------------------------------------------------------|------------------------------------|-----------------------------|-------|-----------------------|----------------------|---------------|--------------|
| Me Discuss pricing 🛱 Follow Scheduled                                                     |                                    | Edit 👻                      | »     | My Dashboard 🔻        |                      |               | Create 👻     |
| Start & End Date<br>2019-04-17 06:00pm - 07:30pm (1 hour 30 minutes)                      |                                    | Repeat Type                 |       | My Scheduled Meetings |                      |               | ~ 0          |
| Location                                                                                  | Popup Reminder Time<br>None        | Email Reminder Time<br>None |       | Start Date            | Subject              | Related to    |              |
| Description<br>Meeting to discuss project plan and hash out the details of implementation |                                    |                             |       |                       | NU Udla available.   |               |              |
| Meeting Type<br>Sugar                                                                     | Account<br>Super Star Holdings Inc |                             |       | Doc Parser            |                      |               | ^ 0          |
| Assigned to<br>Sarah Smith                                                                | Teams<br>West (Primary)            |                             |       |                       | Parse Document       |               |              |
| Tags                                                                                      |                                    |                             |       |                       |                      |               |              |
| No data                                                                                   | No data                            |                             |       |                       |                      |               |              |
| Show less                                                                                 |                                    |                             |       |                       |                      |               |              |
| Related V All Filter All Records Search                                                   |                                    | 2 🔳                         | 0     |                       |                      |               |              |
| Nt Notes                                                                                  |                                    | +                           | •     |                       |                      |               |              |
| Contacts (5 of 6+)                                                                        |                                    | +                           | •     |                       |                      |               |              |
| Leads (4)                                                                                 |                                    | +                           | •     |                       |                      |               |              |
| Us Users (3)                                                                              |                                    | +                           | •     |                       |                      |               |              |
|                                                                                           |                                    |                             |       |                       |                      |               |              |
|                                                                                           |                                    |                             |       |                       |                      |               |              |
|                                                                                           |                                    |                             |       |                       |                      |               |              |
| SUGARCEM                                                                                  |                                    |                             |       | 🛛 Mobile 🔤 S          | hortcuts 🐴 Tour 🔵 Fe | edback 🛛 🚯 He | p 🕜 Support  |

When user clicks on Parse Document, a popup will be open. A user can able to generate the PDF or WordDoc from there. Popup will display all the templates created for base module. Each template record has dropdown button for generate WordDoc/PDF file and download it. If base module has relationship with "Documents" module then user can also have option to relate WordDoc/PDF file directly to SugarCRM's "Documents" module.

| 🧊 🖛 Accounts 👻 Contacts 👻 Opportunities 👻 Leads 👻 Calendar                                                | - Reports - Quotes - D       | ocuments – Emails –               | Campaigns – Calls – | Meetings 👻 🗸         | Search             | Q 0        | <b>@</b> - + |
|----------------------------------------------------------------------------------------------------|------------------------------|-----------------------------------|---------------------|----------------------|--------------------|------------|--------------|
| Me Discuss pricing 1 Follow Scheduled                                                                     |                              |                                   | Edit 🕶 » M          | ly Dashboard 🔻       |                    |            | Create 👻     |
| Start & End Date<br>2019-04-17 06:00pm - 07:30pm (1 hour 30 minutes)                                      | Choose the DocParser Temp    | late                              | ×                   | y Scheduled Meeting  | ls                 |            | ~ 0          |
| Location                                                                                                  | Templates                    | Download                          | Save to Documents   | irt Date             | Subject            | Related to |              |
| Description<br>Meeting to discuss project plan and hash out the details of implementation<br>Meeting Type | Sample Meeting with attendes | Select •<br>Word file<br>PDF file |                     |                      | No data available. |            |              |
| Sugar                                                                                                    |                              |                                   |                     | oc Parser            |                    |            | ^ ¢          |
| Guests 2pm 3pm 4pm 5pm                                                                                    |                              |                                   |                     |                      | Parse Document     |            |              |
| Co Kandis Bloomfi No Reply                                                                                |                              |                                   |                     |                      |                    |            |              |
| Le Taunya Doshier No Reply                                                                                |                              |                                   |                     | Second Second Second |                    |            |              |
| Co Maura Emmett No Reply                                                                                  |                              |                                   |                     |                      |                    |            |              |
| Le Rene Jun No Reply                                                                                      |                              |                                   |                     |                      |                    |            |              |
| Co Melvin Lessley No Reply                                                                                |                              |                                   |                     |                      |                    |            |              |
| More Guests                                                                                               | <b>VIRDHVA</b> TECH          |                                   | Close               |                      |                    |            |              |
| Assigned to<br>Sarah Smith                                                                                | Teams<br>West (Primary)      |                                   |                     |                      |                    |            |              |
| Tags                                                                                                    |                              |                                   |                     |                      |                    |            |              |
| Date Modified                                                                                             | Date Created                 |                                   |                     |                      |                    |            |              |
| No data                                                                                                   | No data                      |                                   |                     |                      |                    |            |              |
| Show less                                                                                                 |                              |                                   |                     |                      |                    |            |              |
| Related - All Filter All Records Search.                                                                  |                              |                                   | 0 0                 |                      |                    |            |              |

> When user click on the PDF file option system will ask for the PDF file to open or download as follows.

| 👕 🗝 Accounts 👻 Contacts 👻 Opportunities 👻                             | Leads – Calendar – Reports – Quotes – Documents                                                                       | → Emails → Campaigns → C   | Calls | 🔻 Meetings 🔫 🗸        | Search             | Q 0        | +        |
|-----------------------------------------------------------------------|----------------------------------------------------------------------------------------------------|----------------------------|-------|-----------------------|--------------------|------------|----------|
| Me Discuss pricing 🏠 Follow Sched                                     | Juled                                                                                                    | Edit 💌 X                   | •     | My Dashboard 🔻        |                    |            | Create 👻 |
| Start & End Date<br>2019-04-17 06:00pm - 07:30pm (1 hour 30 minutes)  | Re                                                                                                    | epeat Type                 | ^     | My Scheduled Meetings |                    |            | ~ *      |
| Location                                                              | Popup Reminder Time E<br>None N                                                                                       | mail Reminder Time<br>None |       | Start Date            | Subject 🔷          | Related to |          |
| Description<br>Meeting to discuss project plan and hash out the detai | ils of implementation                                                                                                 |                            |       |                       | No data available. |            |          |
| Meeting Type                                                          | Account                                                                                                    | 2                          |       |                       |                    |            |          |
| Sugar                                                                 | Opening Discuss_pricing.pdf X                                                                                         |                            |       | Doc Parser            |                    |            | ^ ¢      |
| Guests     2pm 3pm     Co Kandis Bloomfi No Reply                     | You have chosen to open:<br>Discuss_pricing.pdf<br>which is: Adobe Acrobat Document (430 KB)<br>from: http://bcalhost | 9pm 10pm                   |       |                       | Parse Document     |            |          |
| Le Taunya Doshier No Reply                                            | What should Firefox do with this file?                                                                                | ۲                          |       |                       |                    |            |          |
| Co Maura Emmett No Reply                                              | Open with Adobe Acrobat Reader DC (default)                                                                           | ۲                          |       |                       |                    |            |          |
| Le Rene Jun No Reply                                                  | Save File                                                                                                    | ۲                          |       |                       |                    |            |          |
| Co Melvin Lessley No Reply                                            | Do this gutomatically for files like this from now on.                                                                | ۲                          |       |                       |                    |            |          |
| More Guests                                                           | OK Cancel                                                                                                    |                            |       |                       |                    |            |          |
| Assigned to<br>Sarah Smith                                            | West (Primary)                                                                                                    | 1                          |       |                       |                    |            |          |
| Tags                                                                  |                                                                                                    |                            |       |                       |                    |            |          |
| Date Modified<br>No data                                              | Date Created<br>No data                                                                                               |                            |       |                       |                    |            |          |
|                                                                       |                                                                                                    |                            |       |                       |                    |            |          |

We have set limit and order by for fetching "Contacts" record. There are 6 contacts are related with the meeting record as shown below. Generated WordDoc/PDF will contain 2 records as per the limit set by user and also records are order by on Name field.

| Co | ntacts (6)        |                         |   |                                   |   |                | + |    |
|----|-------------------|-------------------------|---|-----------------------------------|---|----------------|---|----|
|    | Name              | Account Name            | ¢ | Email                             | ¢ | Office Phone   |   |    |
| ŝ  | Evelyn Needleman  | Airline Maintenance Co  |   | sugar.support.beans@example.co.jp |   | (000) 705-2509 | ۲ | 12 |
| ۲  | Jamal Sloan       | B.H. Edwards Inc        |   | sales.support.im@example.de       |   | (160) 328-2434 | ۲ | 2  |
| 7  | Caryn Mcclelland  | X-Sell Holdings         |   | phone.sales.support@example.tw    |   | (400) 500-3684 | ۲ |    |
| 3  | Kandis Bloomfield | Cumberland Trails Inc   |   | section51@example.info            |   | (465) 039-3689 | ۲ | 8  |
| 2  | Maura Emmett      | JBC Banking Inc         |   | qa.section.hr@example.com         |   | (170) 127-0480 | ۲ | 2  |
| 3  | Melvin Lessley    | Super Star Holdings Inc |   | phone.dev@example.name            |   | (056) 743-9979 | ۲ | 2  |
|    |                   |                         |   |                                   |   |                |   |    |

#### ➢ Generated PDF.

Agenda: Discuss pricing Account: Super Star Holdings Inc Status: Scheduled Start Date: 2019-04-17 06:00pm Assigned to: Sarah Smith Created on: 2018-09-27 08:20am Last updated on: 2018-09-27 08:20am

Description:

Meeting to discuss project plan and hash out the details of implementation

#### Invitees

#### Contacts

| Sr # | Name           | Title     | Mobile         | Email                         | Remark |
|------|----------------|-----------|----------------|-------------------------------|--------|
| 1    | Melvin Lessley | President | (918) 043-9411 | phone.dev@exa<br>mple.name    |        |
| 2    | Maura Emmett   | President | (617) 574-3708 | qa.section.hr@ex<br>ample.com |        |

#### Users

| Name          | Title              | Department | Mobile | Email             |
|---------------|--------------------|------------|--------|-------------------|
| Sarah Smith   | Sales Manager West |            |        | sarah@example.com |
| Will Westin   | Sales Manager East |            |        | will@example.com  |
| Chris Olliver | Senior Account Rep |            |        | chris@example.com |

#### Leads

| Name           | Title                  | Mobile         | Email                            | Lead Source                         | Remark |
|----------------|------------------------|----------------|----------------------------------|-------------------------------------|--------|
| Melinda Penman | Mgr Operations         | (236) 062-1486 | section.kid.the@<br>example.info | Support Portal<br>User Registration |        |
| Rene Jun       | Director<br>Operations | (474) 592-0405 | qa.sales.sales@e<br>xample.tv    | Employee                            |        |

- In the previous example, Meetings module doesn't have any relationship with the SugarCRM's Documents module. So DocParser doesn't allow to relate WordDoc/PDF directly to Documents module.
- Let's check with Accounts module which has a relationship with the Documents module. So we can relate the doc to Documents module directly through DocParser. Following is the Account record which doesn't have any documents associated yet.

| Ac Bay Funding Co 🕁 Follow                                                                                       |                                 |                  |          | Edi         | t 👻 »                           | My Dashboard 🔻                                                                       | Create                      |
|----------------------------------------------------------------------------------------------------|---------------------------------|------------------|----------|-------------|---------------------------------|--------------------------------------------------------------------------------------|-----------------------------|
| Website<br>http://www.hrthe.com                                                                                  | Industry<br>Enviro              | nmental          |          |             | ~                               | Doc Parser                                                                           | ~ 0                         |
| Test Image                                                                                                    |                                 |                  |          |             |                                 | Parse Docu                                                                           | ument                       |
|                                                                                                    |                                 |                  |          |             |                                 |                                                                                      |                             |
| Member of                                                                                                    | Type                            | mer              |          |             |                                 | Case Summary                                                                         | ♦ €                         |
| Assigned to<br>Sarah Smith                                                                                       | Office P<br>(703)               | hone<br>287-1359 |          |             |                                 | Summary New<br>5 2                                                                   | Pending Input Assigned      |
| Tags                                                                                                    |                                 |                  |          |             |                                 |                                                                                      |                             |
| Show more<br>Related - All Filter All Records Search                                                             |                                 |                  |          | 0           |                                 | 5                                                                                    |                             |
|                                                                                                    |                                 |                  |          |             |                                 |                                                                                      |                             |
| Do Documents (0)                                                                                                 |                                 |                  |          |             | + •                             |                                                                                      |                             |
| Do Documents (0)                                                                                                 | Category                        | Source           | ¢ Status | <b>♦</b> Pi | + •                             | Open Cases -                                                                         |                             |
| Do Documents (0)                                                                                                 | Category<br>No data available.  | Source 4         | Status   | ¢ Pu        | + •                             | Open Cases —                                                                         |                             |
| Documents (0)       Name     File       Calls (1)                                                                | Category No data available.     | ♦ Source €       | ≎ Status | ¢ Pu        | + •                             | Open Cases -                                                                         | + *                         |
| Do Documents (0) Name  File C Calls (1)                                                                          | Category     No data available. | Source           | Status   | ¢ Pu        | + •                             | Open Cases -<br>Planned Activities<br>Today Future                                   | + °<br>•                    |
| Do Documents (0)       Name     File       Ci     Calls (1)       Meetings (5)       Ts     Tasks                | Category     No data available. | Source           | Status   | PL          | + •<br>• •<br>+ •<br>+ •        | Open Cases -<br>Planned Activities<br>Today Future<br>0<br>Meetings                  | + *<br>O<br>Calls           |
| Documents (0)       Name     File       Ci     Calls (1)       Meetings (5)       Ts     Tasks       Metings (1) | Category     No data available. | Source           | Status   | PL          | + •<br>+ •<br>+ •<br>+ •<br>+ • | Open Cases -<br>Planned Activities<br>Today Future<br>0<br>Meetings<br>No data avail | + *<br>O<br>Calls<br>Hable. |

> While clicked on the "Parse Document" button popup will be open as follows with the "Save to Documents" column.

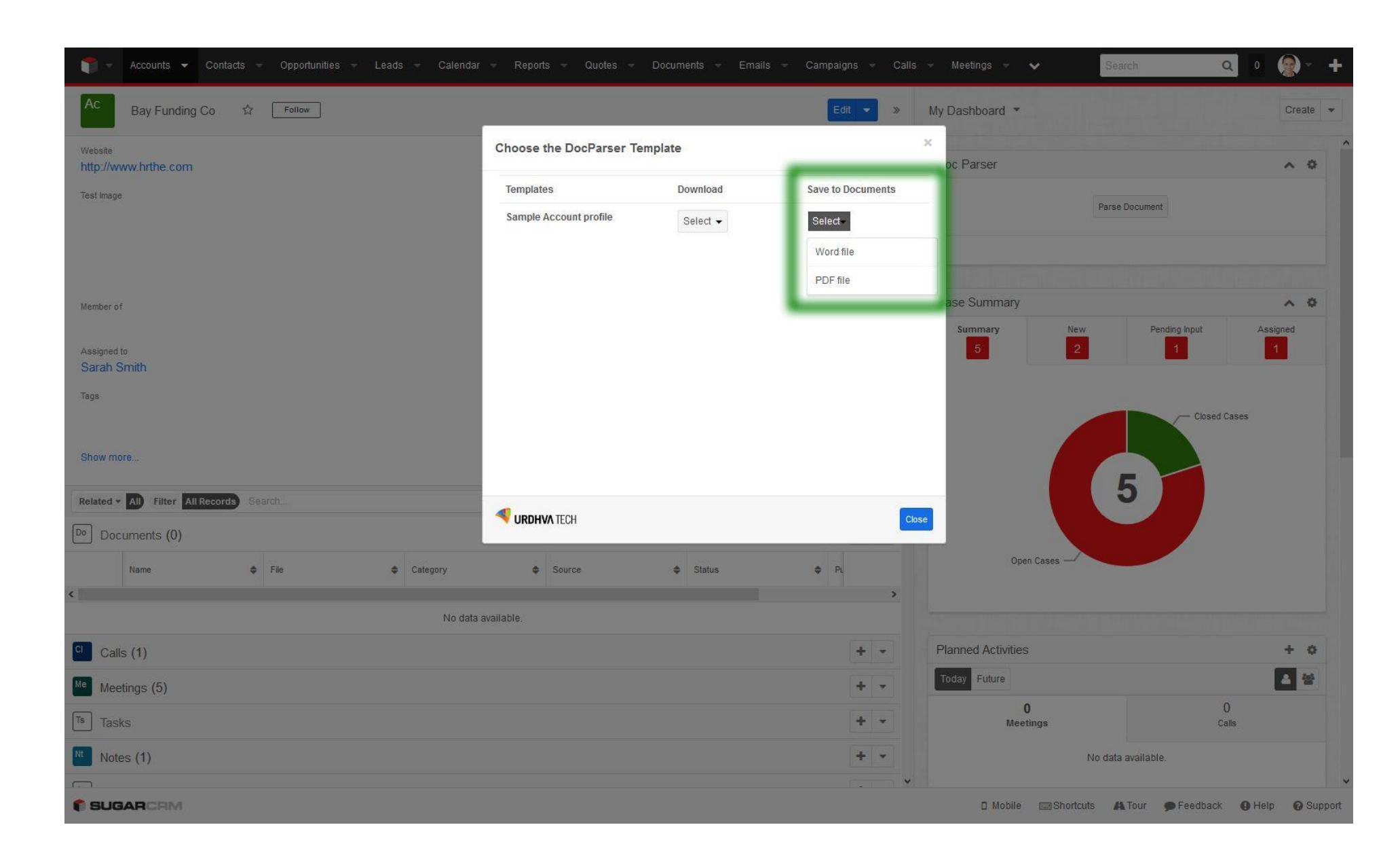

Once user clicked on the Word file/PDF file then Document record will be created and relate with the Account module as follows.

| 📬 🖛 Accounts 👻 Contacts 👻 Opportunities 👻 Lead          | ls – Calendar – Reports – Quotes –                              | Documents 👻 Emails                         | – Campaigns            | Calls     | 👻 Meetings 👻 🖌 Searc                                              | a a 👰                         |
|---------------------------------------------------------|-----------------------------------------------------------------|--------------------------------------------|------------------------|-----------|-------------------------------------------------------------------|-------------------------------|
| Ac Bay Funding Co 🏠 Follow                              | Succes                                                          | ss Document saved.Click here to            | view it.               | »         | My Dashboard 🔻                                                    | Create                        |
| Website<br>http://www.hrthe.com                         | <sup>Industry</sup><br>Environmental                            |                                            |                        | ^         | Doc Parser                                                        | ^ <b>0</b>                    |
| Test Image                                              |                                                                 |                                            |                        |           | Parse Do                                                          | cument                        |
|                                                         | Message will be display into F<br>User can click and view the d | RecordView once doo<br>ocument record from | ument record<br>there. | l is crea | ated.                                                             |                               |
|                                                         |                                                                 |                                            |                        |           |                                                                   |                               |
| Member of                                               | Туре                                                            |                                            |                        |           | Case Summary                                                      | ^ ¢                           |
| Assigned to<br>Sarah Smith                              | Office Phone<br>(703) 287-1359                                  |                                            |                        |           | Summary New 2                                                     | Pending Input Assigned        |
| Tags                                                    |                                                                 |                                            |                        |           |                                                                   |                               |
|                                                         |                                                                 |                                            |                        |           |                                                                   | Closed Cases                  |
| Show more                                               |                                                                 |                                            |                        |           |                                                                   |                               |
| Related - All Filter All Records Search                 |                                                                 |                                            | 2 🖩                    | 0         | 5                                                                 |                               |
| Do Documents (1)                                        |                                                                 |                                            | +                      | •         |                                                                   |                               |
| Name 🔶 File 🗢                                           | Category 🔶 Source                                               | Status                                     | Ф Рі                   | -         | Open Cases                                                        |                               |
| Bay_Funding_Co-Sample Bay_Funding_Co-Sample             | Sugar                                                           | Active                                     | 21                     | -         |                                                                   |                               |
|                                                         |                                                                 |                                            | - Andrews              |           |                                                                   |                               |
| ci Calls (1)                                            |                                                                 |                                            | +                      | •         | Planned Activities                                                | + 0                           |
| CI Calls (1)                                            |                                                                 |                                            | +                      | •<br>•    | Planned Activities<br>Today Future                                | + •                           |
| C Calls (1)<br>Me Meetings (5)<br>Ts Tasks              |                                                                 |                                            | +                      | •<br>•    | Planned Activities<br>Today Future<br>0<br>Meetings               | + *<br>0<br>Calls             |
| C Calls (1)<br>Me Meetings (5)<br>Ts Tasks<br>Notes (1) |                                                                 |                                            | +                      |           | Planned Activities<br>Today Future<br>0<br>Meetings<br>No data av | + •<br>0<br>Calls<br>allable. |

 $\succ$  Let's open the document record and download the PDF file from there.

| 👕 🔻 Accounts 👻 Conta                          | acts – Opportunities – Leads – Calendar – | Reports – Quotes – Documents                 | 🛨 Emails 👻 Campaig | gns - Calls - Meetings - 🗸 Search | ۹ 🖉 🔍                |
|-----------------------------------------------|-------------------------------------------|----------------------------------------------|--------------------|-----------------------------------|----------------------|
| Bay_Funding_Co-Sam                            | ple_Account_profile.pdf 😭                 |                                              |                    |                                   |                      |
| Edit                                          |                                           |                                              |                    |                                   |                      |
|                                               |                                           |                                              |                    |                                   |                      |
| File Name:                                    | Bay_Funding_Co-Sample_Account_profile.pdf |                                              | Status             | Active                            |                      |
| Document Name:                                | Bay_Funding_Co-Sample_Account_profile.pdf |                                              | Revision           | n <b>1</b>                        |                      |
| Document Type:                                |                                           | Opening Bay_Funding_Co-Sample_Accour         | t_profile.pdf      | ×                                 |                      |
| Publish Date:                                 | 2018-10-17                                | You have chosen to open:                     |                    |                                   |                      |
| Expiration Date:                              |                                           | Bay_Funding_Co-Sample_Account_               | profile.pdf        |                                   |                      |
| Description:                                  |                                           | from: http://localhost                       | : (433 KB)         |                                   |                      |
| Related Document:                             |                                           | What should Firefox do with this file?       |                    |                                   |                      |
| Assigned to:                                  | Sarah Smith                               | O Open with Adobe Acrobat Read               | ler DC (default)   | lobal (Primary)                   |                      |
|                                               |                                           | ● <u>S</u> ave File                          |                    |                                   |                      |
| Revision Created By:                          | Urdhva Tech                               | Do this <u>a</u> utomatically for files like | this from now on.  | 018-10-17 03:24pm                 |                      |
| ∧ Document Revisions                          |                                           |                                              | OK Cancel          |                                   |                      |
| Create                                        |                                           | ·                                            |                    |                                   | 🥡 🕢 (1 - 1 of 1) 🛞 🛐 |
| File                                          | Revision<br>⇒ Date Created ⇔ Created b    | у ⇔                                          | Change Log 🔤       |                                   |                      |
| Bay_Funding_Co-<br>Sample_Account_profile.pdf | 1 2018-10-17 03:24pm Urdhva Tec           | ch                                           | Document Creat     | ted                               |                      |

> DocParser allow to generate the document from ListView also as follows.

| <b>*</b> | Accounts 👻 Contact       | s 👻 Opportunities 👻     | Leads 👻 Calendar               | ⊸ Reports ⊸ Qι              | iotes 👻 Documents | <del>▼</del> Emails <del>▼</del> Campa | igns 👻 | Calls | ✓ Meetings ✓ ✓ Search | a 🛛 🌚 - 🕇  |
|----------|--------------------------|-------------------------|--------------------------------|-----------------------------|-------------------|----------------------------------------|--------|-------|-----------------------|------------|
| Meeting  | gs (20 of 21+)           |                         |                                |                             |                   |                                        | Create | »     | My Dashboard 🔻        | Create 👻   |
| Filter • | Create Search by subject |                         |                                |                             |                   | 0                                      |        | •     | My Scheduled Meetings | A 0        |
| •        | Subject 🔶                | Related to              | Start Date                     | Status 🗢                    | User 🗳            | Date Created                           | 0      |       | Start Date   Subject  | Related to |
|          |                          | You have se             | elected all 20 records in this | view. Select all records in | the result set.   |                                        |        |       | No data available.    |            |
| ☑ ☆      | Demo                     | B.H. Edwards Inc        | 2019-07-06 08:00pm             | Canceled                    | Will Westin       | 2018-09 <mark>-</mark> 27 08:20am      | ۲      | •     |                       |            |
|          | Review needs             | X-Sell Holdings         | 2018-10-04 06:15pm             | Scheduled                   | Sally Bronsen     | 2018-09-27 08:20am                     | ۲      | •     |                       |            |
| 2        | Discuss pricing          | Cumberland Trails Inc   | 2019-02-10 12:30am             | Held                        | Sally Bronsen     | 2018-09-27 08:20am                     | ۲      | •     | Doc Parser            | ~ 0        |
| ☑ ☆      | Review needs             | JBC Banking Inc         | 2018-11-26 06:45pm             | Scheduled                   | Will Westin       | 2018-09-27 08:20am                     | ٠      | •     | Parse Document        |            |
| 2        | Initial discussion       | JJ Resources Inc        | 2018-12-25 04:00pm             | Held                        | Will Westin       | 2018-09-27 08:20am                     |        | •     |                       |            |
|          | Demo                     | International Art Inc   | 2019-08-20 12:45am             | Scheduled                   | Max Jensen        | 2018-09-27 08:20am                     | ۲      | *     | L                     |            |
| ☑ ☆      | Discuss pricing          | JJ Resources Inc        | 2019-04-29 06:15pm             | Canceled                    | Will Westin       | 2018-09-27 08:20am                     | ۲      | •     |                       |            |
|          | Discuss pricing          | J.K.M. Corp (HA)        | 2019-08-16 01:00am             | Canceled                    | Max Jensen        | 2018-09-27 08:20am                     |        | •     |                       |            |
| 2        | Follow-up on proposal    | Spend Thrift Inc        | 2019-07-03 05:45pm             | Canceled                    | Sarah Smith       | 2018-09-27 08:20am                     | ۲      | •     |                       |            |
| ☑ ☆      | Initial discussion       | NW Capital Corp         | 2019-04-15 04:30pm             | Held                        | Max Jensen        | 2018-09-27 08:20am                     | ۲      | •     |                       |            |
| ✓ ☆      | Review needs             | South Sea Plumbing      | 2019-02-16 06:00pm             | Scheduled                   | Sarah Smith       | 2018-09-27 08:20am                     | ۲      | •     |                       |            |
| ✓ ☆      | Follow-up on proposal    | South Sea Plumbing      | 2019-09-09 04:15pm             | Held                        | Sarah Smith       | 2018-09-27 08:20am                     | ۲      | •     |                       |            |
|          | Discuss pricing          | J.K.M. Corp (HA)        | 2019-06-11 12:00pm             | Canceled                    | Max Jensen        | 2018-09-27 08:20am                     | ۲      | •     |                       |            |
|          | Review needs             | MTM Investment Bank     | 2019-02-23 07:30pm             | Held                        | Will Westin       | 2018-09-27 08:20am                     | ۲      | •     |                       |            |
| ☑ ☆      | Follow-up on proposal    | Airline Maintenance Co  | 2018-10-21 08:00pm             | Scheduled                   | Sally Bronsen     | 2018-09-27 08:20am                     | ۲      | •     |                       |            |
|          | Initial discussion       | Super Star Holdings Inc | 2019-05-06 12:15pm             | Held                        | Sarah Smith       | 2018-09-27 08:20am                     | ۲      | •     |                       |            |
| ☑ ☆      | Initial discussion       | JAB Funds Ltd.          | 2019-08-17 01:15am             | Scheduled                   | Will Westin       | 2018-09 <mark>-</mark> 27 08:20am      | ۲      | •     |                       |            |
| ☑ ☆      | Follow-up on proposal    | White Cross Co          | 2019-04-21 05:45pm             | Scheduled                   | Sally Bronsen     | 2018-09-27 08:20am                     | ۲      | •     |                       |            |

SUGARCRM

🛛 Mobile 🔤 Shortcuts 🗥 Tour 🗩 Feedback 🚯 Help 🚱 Support

If a user has selected more than one record into ListView then DocParser will create zip file and allow a user to download it.
 Zip will include all the records with the filename as RECORDNAME\_DATE("YMDHIS).pdf/.doc

| <b>1</b> • | Accounts 👻 Contact       | s 🔻 Opportunities 👻     | Leads 👻 Calendar               |         | Reports 👻 Quo           | tes 👻 Documents                                 | ✓ Emails ✓      | Campaigr   | ns 👻  | Calls | → Meetings → | ~        | Search      |         | Q 0        | +        |  |
|------------|--------------------------|-------------------------|--------------------------------|---------|-------------------------|-------------------------------------------------|-----------------|------------|-------|-------|--------------|----------|-------------|---------|------------|----------|--|
| Meeting    | s (20 of 21+)            |                         |                                |         |                         |                                                 |                 | C          | reate | *     | My Dashboard | •        |             |         |            | Create 🝷 |  |
| Filter *   | Create Search by subject |                         |                                |         |                         |                                                 |                 | Ø          |       | 0     | My Scheduled | Meetinas |             |         |            | 0.0      |  |
| -          | Subject 🔶                | Related to              | Start Date 🗢                   | Status  | . I.♦                   | User :                                          | Date Created    | \$         | ¢     |       | Start Date   | (        | Subject     |         | Related to |          |  |
|            |                          | You have se             | elected all 20 records in this | view. S | elect all records in th | ie result set.                                  |                 |            |       |       |              |          | No data ava | ilable. |            |          |  |
| ☑ ☆        | Demo                     | B.H. Edwards Inc        | 2019-07-06 08:00pm             |         | Opening Meetings        | _20181017153747.zip                             |                 | :          | ×     | •     |              |          |             |         |            |          |  |
| ☑ ☆        | Review needs             | X-Sell Holdings         | 2018-10-04 06:15pm             |         | You have chosen t       | to open:                                        |                 |            |       | *     |              |          |             |         |            |          |  |
|            | Discuss pricing          | Cumberland Trails Inc   | 2019-02-10 12:30am             |         | Which is: Wi            | 0181017153747.zip                               | 1               |            |       | •     | Doc Parser   |          |             |         |            | ^ ¢      |  |
| ☑ ☆        | Review needs             | JBC Banking Inc         | 2018-11-26 06:45pm             |         | from: http://           | /localhost                                      |                 |            |       | •     |              |          | Parse Doci  | ument   |            |          |  |
| ☑ ☆        | Initial discussion       | JJ Resources Inc        | 2018-12-25 04:00pm             |         | What should Fire        | fox do with this file?<br>WinRAR archiver (defa | ult)            | ~          |       | •     |              |          |             |         |            |          |  |
| ☑ ☆        | Demo                     | International Art Inc   | 2019-08-20 12:45am             |         | ● <u>S</u> ave File     |                                                 |                 |            |       | -     |              |          |             |         |            |          |  |
|            | Discuss pricing          | JJ Resources Inc        | 2019-04-29 06:15pm             |         | 🗌 Do this <u>a</u> ut   | tomatically for files like th                   | is from now on. |            |       | •     |              |          |             |         |            |          |  |
| ☑ ☆        | Discuss pricing          | J.K.M. Corp (HA)        | 2019-08-16 01:00am             |         |                         |                                                 | 01/             | <b>C</b> 1 |       | •     |              |          |             |         |            |          |  |
|            | Follow-up on proposal    | Spend Thrift Inc        | 2019-07-03 05:45pm             |         |                         |                                                 | UK              | Cancel     |       | •     |              |          |             |         |            |          |  |
| ☑ ☆        | Initial discussion       | NW Capital Corp         | 2019-04-15 04:30pm             |         | Held                    | Max Jensen                                      | 2018-09-27 0    | 8:20am     | ۲     | -     |              |          |             |         |            |          |  |
| ☑ ☆        | Review needs             | South Sea Plumbing      | 2019-02-16 06:00pm             |         | Scheduled               | Sarah Smith                                     | 2018-09-27 0    | 8:20am     | ٠     | •     |              |          |             |         |            |          |  |
| ☑ ☆        | Follow-up on proposal    | South Sea Plumbing      | 2019-09-09 04:15pm             |         | Held                    | Sarah Smith                                     | 2018-09-27 0    | 8:20am     | ۲     | -     |              |          |             |         |            |          |  |
| ☑ ☆        | Discuss pricing          | J.K.M. Corp (HA)        | 2019-06-11 12:00pm             |         | Canceled                | Max Jensen                                      | 2018-09-27 0    | 8:20am     | ٠     | •     |              |          |             |         |            |          |  |
| ☑ ☆        | Review needs             | MTM Investment Bank     | 2019-02-23 07:30pm             |         | Held                    | Will Westin                                     | 2018-09-27 0    | 8:20am     | ٠     | -     |              |          |             |         |            |          |  |
|            | Follow-up on proposal    | Airline Maintenance Co  | 2018-10-21 08:00pm             |         | Scheduled               | Sally Bronsen                                   | 2018-09-27 0    | 8:20am     | ٠     | •     |              |          |             |         |            |          |  |
|            | Initial discussion       | Super Star Holdings Inc | 2019-05-06 12:15pm             |         | Held                    | Sarah Smith                                     | 2018-09-27 0    | 8:20am     | ۲     | •     |              |          |             |         |            |          |  |
|            | Initial discussion       | JAB Funds Ltd.          | 2019-08-17 01:15am             |         | Scheduled               | Will Westin                                     | 2018-09-27 0    | 8:20am     | ٠     | •     |              |          |             |         |            |          |  |
| ☑ ☆        | Follow-up on proposal    | White Cross Co          | 2019-04-21 05:45pm             |         | Scheduled               | Sally Bronsen                                   | 2018-09-27 0    | 8:20am     | ۲     | •     |              |          |             |         |            |          |  |

> If user has selected only single record into ListView then DocParser allow to download individual WordDoc/PDF file.

| <b>*</b> | Accounts 👻 Contact       | s 🔻 Opportunities 👻     | Leads – Calendar   | *      | Reports 🔻 Quo              | otes – Documents –                   | Emails 👻       | Campaig | jns –  | Call | ills 🗸 Meetings 🗸 🗸 Search 🔍 0 🧟 🖛 🕇 |
|----------|--------------------------|-------------------------|--------------------|--------|----------------------------|--------------------------------------|----------------|---------|--------|------|--------------------------------------|
| Meeting  | us (20 of 21+)           |                         |                    |        |                            |                                      |                |         | Create | »    | My Dashboard 👻 Create 👻              |
| Filter * | Create Search by subject |                         |                    |        |                            |                                      |                | C       | ■      | ⊙ ^  | My Scheduled Meetings                |
|          | Subject 🗢                | Related to              | Start Date         | Status | \$                         | User 🗢                               | Date Created   | \$      | 0      | 5    | Start Date   Subject   Related to    |
|          | Demo                     | B.H. Edwards Inc        | 2019-07-06 08:00pm | [      | Canceled                   | Will Westin                          | 2018-09-27 08  | 20am    | ۲      | -    | No data available.                   |
| □ ☆      | Review needs             | X-Sell Holdings         | 2018-10-04 06:15pm |        | Opening Review_n           | eeds.pdf                             |                |         | ×      | *    |                                      |
|          | Discuss pricing          | Cumberland Trails Inc   | 2019-02-10 12:30am |        | You have chosen            | to open:                             |                |         | -      | *    |                                      |
| ☑ ☆      | Review needs             | JBC Banking Inc         | 2018-11-26 06:45pm |        | Review_new<br>which is: Ar | eds.pdf<br>Jobe Acrobat Document (42 | 9 KB)          |         |        | •    | Doc Parser                           |
| □ ☆      | Initial discussion       | JJ Resources Inc        | 2018-12-25 04:00pm |        | from: http:/               | //localhost                          | 5 (6)          |         |        | •    | Parse Document                       |
|          | Demo                     | International Art Inc   | 2019-08-20 12:45am |        | What should Fire           | fox do with this file?               |                |         |        | Ŧ    |                                      |
|          | Discuss pricing          | JJ Resources Inc        | 2019-04-29 06:15pm |        | Open with     Save File    | Adobe Acrobat Reader L               | C (default)    | ~       |        | •    |                                      |
|          | Discuss pricing          | J.K.M. Corp (HA)        | 2019-08-16 01:00am |        | 🗌 Do this <u>a</u> u       | tomatically for files like this      | from now on.   |         |        | •    |                                      |
|          | Follow-up on proposal    | Spend Thrift Inc        | 2019-07-03 05:45pm |        |                            |                                      |                |         | -      | •    |                                      |
|          | Initial discussion       | NW Capital Corp         | 2019-04-15 04:30pm |        |                            |                                      | ОК             | Cancel  |        | -    |                                      |
|          | Review needs             | South Sea Plumbing      | 2019-02-16 06:00pm |        | Scheduled                  | Sarah Smith                          | 2018-09-27 08  | 20am    | ۲      | •    |                                      |
|          | Follow-up on proposal    | South Sea Plumbing      | 2019-09-09 04:15pm |        | Held                       | Sarah Smith                          | 2018-09-27 08  | 20am    | ۲      | -    |                                      |
|          | Discuss pricing          | J.K.M. Corp (HA)        | 2019-06-11 12:00pm |        | Canceled                   | Max Jensen                           | 2018-09-27 08  | 20am    | ۲      | •    |                                      |
|          | Review needs             | MTM Investment Bank     | 2019-02-23 07:30pm |        | Held                       | Will Westin                          | 2018-09-27 08: | 20am    | ۲      | *    |                                      |
|          | Follow-up on proposal    | Airline Maintenance Co  | 2018-10-21 08:00pm |        | Scheduled                  | Sally Bronsen                        | 2018-09-27 08  | 20am    | ۲      | •    |                                      |
|          | Initial discussion       | Super Star Holdings Inc | 2019-05-06 12:15pm |        | Held                       | Sarah Smith                          | 2018-09-27 08  | 20am    | ۲      | •    |                                      |
|          | Initial discussion       | JAB Funds Ltd.          | 2019-08-17 01:15am |        | Scheduled                  | Will Westin                          | 2018-09-27 08: | 20am    | ۲      | -    |                                      |
|          | Follow-up on proposal    | White Cross Co          | 2019-04-21 05:45pm |        | Scheduled                  | Sally Bronsen                        | 2018-09-27 08  | 20am    | ۲      | •    |                                      |
|          | Review needs             | Constrata Trust LLC     | 2019-01-13 06:30pm |        | Held                       | Jim Brennan                          | 2018-09-27 08  | 20am    | ۲      | •    |                                      |

Same way, user can also create the multiple Documents module's records from the ListView.

| •           | Accounts 👻 Contacts 👻 Op        | portunities – Leads – C         | alendar    | – Reports – Quotes –     | Documents 👻 Emails 👻 | Campaigns    | - Calls - | Meetings 👻 🗸    | Search            | Q 0             | • +       |
|-------------|---------------------------------|---------------------------------|------------|--------------------------|----------------------|--------------|-----------|-----------------|-------------------|-----------------|-----------|
| Accou       | nts (20 of 21+)                 |                                 |            |                          |                      | Creat        | » » N     | ly Dashboard 🔻  |                   |                 | Create 👻  |
| Filter *    | Create Search by name           |                                 |            | Choose the DocParser Ter | mplate               |              | ×         | v Accounte      |                   |                 |           |
| -           | Name                            | ♦ City ♦                        | Billing C  | Templates                | Download             | Save to Docu | nents     | me a            | Silling Country   |                 | ^ ¥       |
|             |                                 | You have selected all 20 record | ls in this | Sample Account profile   | Select -             | Select       |           | - <u> </u>      | No data available |                 |           |
| ☑ ☆         | Constrata Trust LLC             | Los Angeles                     | USA        |                          |                      | Word file    |           |                 |                   |                 |           |
| ☑ ☆         | South Sea Plumbing Products     | Los Angeles                     | USA        |                          |                      | PDF file     |           |                 |                   |                 |           |
|             | Kringle Bell IncK.A. Tower & Co | Alabama                         | USA        |                          |                      | _            |           | oc Parser       |                   |                 | ~ *       |
|             | A.G. Parr PLC                   | Sunnyvale                       | USA        |                          |                      |              |           |                 | Parse Document    |                 |           |
|             | RR. Talker Co                   | San Jose                        | USA        |                          |                      |              |           |                 |                   |                 |           |
| ☑ ☆         | Airline Maintenance Co          | Ohio                            | USA        |                          |                      |              |           |                 |                   |                 |           |
|             | Overhead & Underfoot Ltd.       | Santa Monica                    | USA        |                          |                      |              |           |                 |                   |                 |           |
|             | Kings Royalty Trust             | St. Petersburg                  | USA        |                          |                      |              |           |                 |                   |                 |           |
|             | Complete Holding                | Persistance                     | USA        |                          |                      |              |           |                 |                   |                 |           |
|             | B.H. Edwards Inc                | San Mateo                       | USA        | STREAM TECH              |                      |              | Close     |                 |                   |                 |           |
|             | TJ O'Rourke Inc                 | Kansas City                     | USA        | (281) 237-9449           | Sally Bronsen        | dev6 👁       | •         |                 |                   |                 |           |
|             | Riviera Hotels                  | Kansas City                     | USA        | (088) 911-0785           | Max Jensen           | the7- 👁      |           |                 |                   |                 |           |
|             | A.D. Importing Company Inc      | Ohio                            | USA        | (196) 139-3356           | Will Westin          | info.l 🏼 🍩   | •         |                 |                   |                 |           |
| ☑ ☆         | Spend Thrift Inc                | San Francisco                   | USA        | (553) 253-7874           | Sarah Smith          | dev.ti 👁     | •         |                 |                   |                 |           |
|             | Cumberland Trails Inc           | Alabama                         | USA        | (215) 892-0277           | Sally Bronsen        | secti 👁      |           |                 |                   |                 |           |
|             | Sandeon Consolidation Corp      | San Mateo                       | USA        | (898) 331-3265           | Chris Olliver        | vega 👁       | •         |                 |                   |                 |           |
| ☑ ☆         | White Cross Co                  | Salt Lake City                  | USA        | (237) 017-2177           | Sally Bronsen        | the7 👁       | •         |                 |                   |                 |           |
| ☑ ☆<br><    | Union Bank                      | Persistance                     | USA        | (877) 626-0868           | Sarah Smith          | secti 👁      | -         |                 |                   |                 |           |
| <b>(</b> SU | SARCRM                          |                                 |            |                          |                      |              |           | 🛛 Mobile 🔤 Shoi | tcuts 🗛 Tour 🗩    | Feedback 🛛 Help | Ø Support |

> All the Documents record will be relate to their respective base module record. Message will be display as follows into ListView.

| *          | Accounts 👻 Contacts 🤟 Opportunities 🕤 | - Leads - C    | Calendar 👻 Repo   | orts Quotes Documents -                             | Emails 👻 Cam                                  | ipaign: | s 👻   | Ca   | alls 👻 Meetings 👻 💙 Search: 🔍 0 🤗 🌱 🕇 |
|------------|---------------------------------------|----------------|-------------------|-----------------------------------------------------|-----------------------------------------------|---------|-------|------|---------------------------------------|
| Account    | s (20 of 21+)                         |                |                   | Success Document(s) are<br>Documents subpanel under | saved.Please check<br>er Accounts DetailView. |         | ~     | »    | My Dashboard 🔻                        |
| Filter • C | create Search by name                 |                |                   | A                                                   |                                               | 0       |       | Ð    | My Accounts                           |
| •          | Name 🗢                                | City 🔶         | Billing Country 🔶 | Phone 🔶 Test Image                                  | User 🜩 E                                      | mail    | 0     |      | Name   Billing Country  City          |
|            | Constrata Trust LLC                   | Los Angeles    | Message will      | be display into ListView ond                        | ce document red                               | cord    | s are | e cr | reated. No data available             |
|            | South Sea Plumbing Products           | Los Angeles    | USA               | (750) 575-3911                                      | Sarah Smith p                                 | hor     | •     | •    |                                       |
|            | Kringle Bell IncK.A. Tower & Co       | Alabama        | USA               | (980) 531-8203                                      | Max Jensen b                                  | ear     | •     | •    |                                       |
|            | A.G. Parr PLC                         | Sunnyvale      | USA               | (648) 452-3486                                      | Chris Olliver s                               | upp     | ۰ ک   | •    | Doc Parser                            |
| □ ☆        | RR. Talker Co                         | San Jose       | USA               | (509) 959-8072                                      | Max Jensen s                                  | ecti    | •     | •    | Parse Document                        |
|            | Airline Maintenance Co                | Ohio           | USA               | (100) 972-7766                                      | Sally Bronsen v                               | ega     | •     | •    |                                       |
|            | Overhead & Underfoot Ltd.             | Santa Monica   | USA               | (198) 916-0187                                      | Will Westin in                                | m.in    | •     | •    |                                       |
|            | Kings Royalty Trust                   | St. Petersburg | USA               | (093) 497-1680                                      | Sarah Smith s                                 | upp     | •     | *    |                                       |
|            | Complete Holding                      | Persistance    | USA               | (272) 434-2784                                      | Sally Bronsen v                               | ega     |       | •    |                                       |
|            | B.H. Edwards Inc                      | San Mateo      | USA               | (679) 913-0662                                      | Will Westin s                                 | uga     | •     | •    |                                       |
|            | TJ O'Rourke Inc                       | Kansas City    | USA               | (281) 237-9449                                      | Sally Bronsen d                               | lev6    | •     | •    |                                       |
|            | Riviera Hotels                        | Kansas City    | USA               | (088) 911-0785                                      | Max Jensen th                                 | ne7     | •     | •    |                                       |
| 口 ☆        | A.D. Importing Company Inc            | Ohio           | USA               | (196) 139-3356                                      | Will Westin in                                | nfo.I   | •     | •    |                                       |
| 口 ☆        | Spend Thrift Inc                      | San Francisco  | USA               | (553) 253-7874                                      | Sarah Smith d                                 | lev.tl  |       | •    |                                       |
|            | Cumberland Trails Inc                 | Alabama        | USA               | (215) 892-0277                                      | Sally Bronsen s                               | ecti    | •     | •    |                                       |
|            | Sandeon Consolidation Corp            | San Mateo      | USA               | (898) 331-3265                                      | Chris Olliver v                               | ega     | •     | •    |                                       |
|            | White Cross Co                        | Salt Lake City | USA               | (237) 017-2177                                      | Sally Bronsen th                              | ne7     |       | •    |                                       |
|            | Union Bank                            | Persistance    | USA               | (877) 626-0868                                      | Sarah Smith s                                 | ecti    | •     | •    |                                       |
|            | Cloud Cover Trust                     | Salt Lake City | USA               | (509) 789-4042                                      | Jim Brennan s                                 | uga     | •     | •    |                                       |
| <          |                                       |                |                   |                                                     |                                               |         |       | > `  |                                       |

SUGARCRM

🛛 Mobile 🔤 Shortcuts 🗥 Tour 🗩 Feedback 🚯 Help 🔞 Support

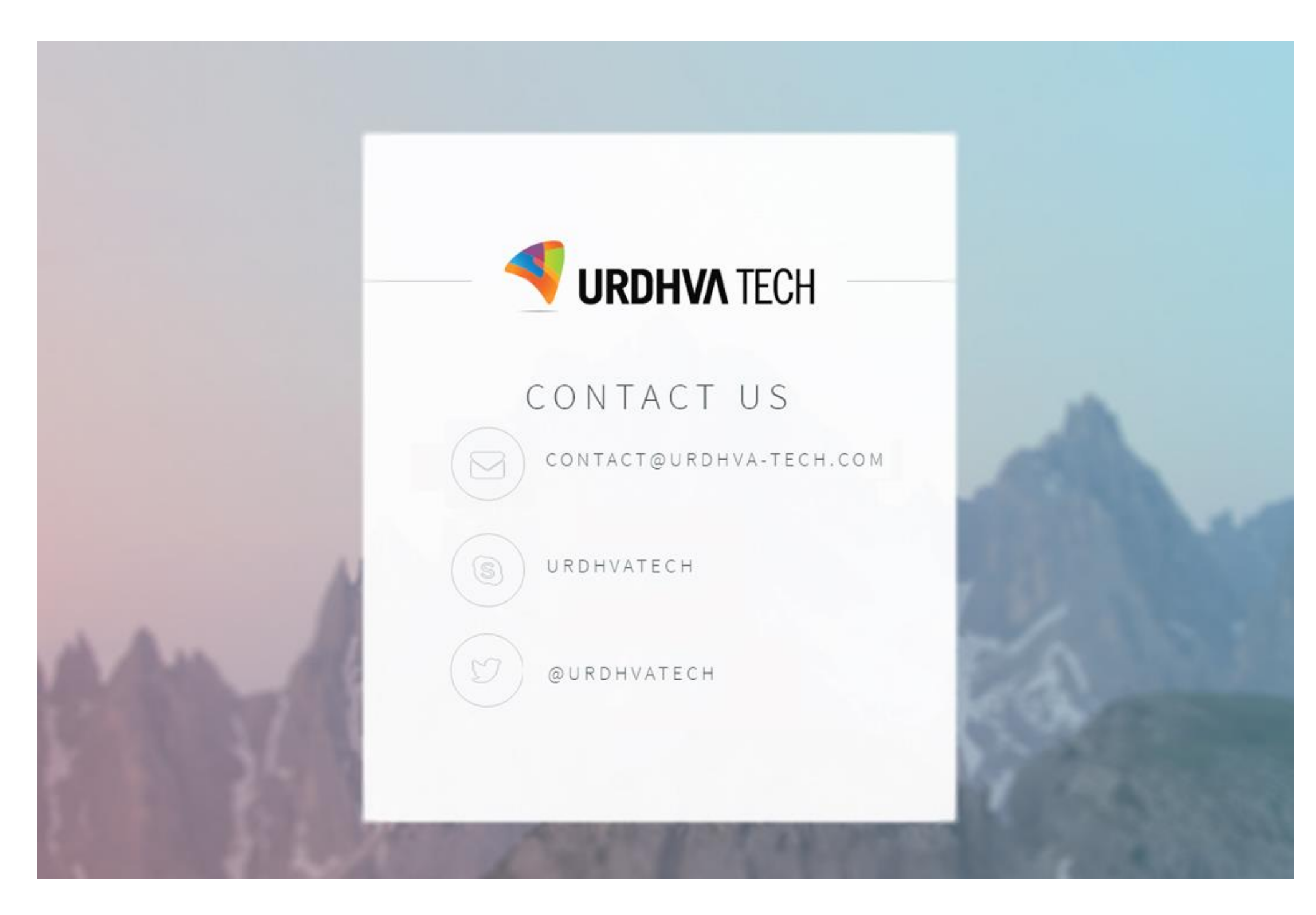